# Packet Tracer: Configuración de routing entre VLAN con routeron-a-stick

Topología

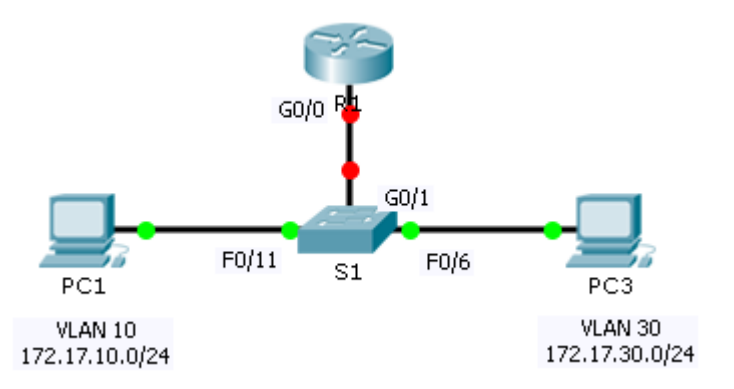

## Tabla de direccionamiento

| El<br>administrador | Interfaz | Dirección IPv4 | Máscara de<br>subred | Gateway<br>predeterminado |
|---------------------|----------|----------------|----------------------|---------------------------|
| R1                  | G0/0,10  | 172.17.10.1    | 255.255.255.0        | N/D                       |
|                     | G0/0,30  | 172.17.30.1    | 255.255.255.0        | N/D                       |
| PC1                 | NIC      | 172.17.10.10   | 255.255.255.0        | 172.17.10.1               |
| PC2                 | NIC      | 172.17.30.10   | 255.255.255.0        | 172.17.30.1               |

## Objetivos

Parte 1: Probar la conectividad sin routing entre VLAN

Parte 2: Agregar VLAN a un switch

Parte 3: Configurar subinterfaces

Parte 4: Probar la conectividad con routing entre VLAN

### Situación

En esta actividad, verificará la conectividad antes de implementar el routing entre VLAN. Luego, configurará las VLAN y el routing entre VLAN. Por último, habilitará el enlace troncal y verificará la conectividad entre las VLAN.

# Paso 1. Probar conectividad sin enrutamiento entre VLAN

### Paso 1. Hacer ping entre la PC1 y la PC3

Espere a que converjan los switches o haga clic en **Fast Forward Time** (Adelantar el tiempo) varias veces. Cuando las luces de enlace para la **PC1** y la **PC3** estén de color verde, haga ping entre la **PC1** y la **PC3**. Como las dos computadoras están en redes separadas y el **R1** no está configurado, el ping falla.

#### Paso 2. Pasar al modo de simulación para controlar los pings

- a. Para pasar al modo Simulation, haga clic en la ficha Simulation o presione Shift+S.
- b. Haga clic en **Capture/Forward** (Capturar/Adelantar) para ver los pasos que sigue el ping entre la **PC1** y la **PC3**. Observe que el ping nunca deja la **PC1**. ¿Qué proceso falló y por qué?

# Paso 2. Agregar VLAN a un switch

#### Paso 1. Crear VLAN en el S1

Vuelva al modo Realtime (Tiempo real) y cree la VLAN 10 y la VLAN 30 en el S1.

#### Paso 2. Asignar VLAN a puertos

- a. Configure las interfaces F0/6 y F0/11 como puertos de acceso y asigne las VLAN.
  - Asigne la **PC1** a la VLAN 10.
  - Asigne la **PC3** a la VLAN 30.
- b. Emita el comando show vlan brief para verificar la configuración de VLAN.

#### S1# show vlan brief

| VLAN | Name               | Status | Ports                                                                                                    |
|------|--------------------|--------|----------------------------------------------------------------------------------------------------|
| 1    | default            | active | Fa0/1, Fa0/2, Fa0/3, Fa0/4<br>Fa0/5, Fa0/7, Fa0/8, Fa0/9<br>Fa0/10, Fa0/12, Fa0/13, Fa0/14<br>Fa0/15, Fa0/16, Fa0/17, Fa0/18<br>Fa0/19, Fa0/20, Fa0/21, Fa0/22<br>Fa0/23, Fa0/24, Gig0/1, Gig0/2 |
| 10   | VLAN0010           | active | Fa0/11                                                                                                    |
| 30   | VLAN0030           | active | Fa0/6                                                                                                    |
| 1002 | fddi-default       | active |                                                                                                    |
| 1003 | token-ring-default | active |                                                                                                    |
| 1004 | fddinet-default    | active |                                                                                                    |
| 1005 | trnet-default      | active |                                                                                                    |

#### Paso 3. Probar la conectividad entre la PC1 y la PC3

En la PC1, haga ping a la PC3. Los pings deberían seguir fallando. ¿Por qué fallaron los pings?

# Paso 3. Configurar subinterfaces

#### Paso 1. Configurar las subinterfaces en el R1 con la encapsulación 802.1Q

- a. Cree la subinterfaz G0/0.10.
  - Establezca el tipo de encapsulación en 802.1Q y asigne la VLAN 10 a la subinterfaz.
  - Consulte la tabla de direccionamiento y asigne la dirección IP correcta a la subinterfaz.
- b. Repita el proceso para la subinterfaz G0/0.30.

#### Paso 2. Verificar la configuración

- a. Utilice el comando **show ip interface brief** para verificar la configuración de las subinterfaces. Ambas subinterfaces están inactivas. Las subinterfaces son interfaces virtuales que se asocian a una interfaz física. Por lo tanto, para habilitar las subinterfaces, debe habilitar la interfaz física a la que se asocian.
- b. Habilite la interfaz G0/0. Verifique que las subinterfaces ahora estén activas.

# Paso 4. Probar la conectividad con routing entre VLAN

#### Paso 1. Hacer ping entre la PC1 y la PC3

En la **PC1**, haga ping a la **PC3**. Los pings deberían seguir fallando.

#### Paso 2. Habilitar el enlace troncal

- a. En el **S1**, emita el comando **show vlan**. ¿A qué VLAN está asignado G0/1?
- b. Como el router se configuró con varias subinterfaces asignadas a diferentes VLAN, el puerto de switch que se conecta al router se debe configurar como enlace troncal. Habilite los enlaces troncales en la interfaz G0/1.
- c. ¿Cómo puede determinar que la interfaz es un puerto de enlace troncal con el comando show vlan?
- d. Emita el comando **show interface trunk** para verificar que la interfaz se haya configurado como enlace troncal.

#### Paso 3. Pasar al modo de simulación para controlar los pings

- a. Para pasar al modo Simulation (Simulación), haga clic en la ficha Simulation o presione Mayús+S.
- b. Haga clic en **Capture/Forward** (Capturar/Adelantar) para ver los pasos que sigue el ping entre la **PC1** y la **PC3**.
- c. Debería ver solicitudes y respuestas de ARP entre el S1 y el R1. Luego, solicitudes y respuestas de ARP entre el R1 y el S3. De esta manera, la PC1 puede encapsular una solicitud de eco ICMP con la información de capa de enlace de datos correspondiente, y el R1 enruta la solicitud a la PC3.

**Nota:** Una vez finalizado el proceso ARP, es posible que deba hacer clic en Reset Simulation (Restablecer simulación) para ver el proceso ICMP completo.

### Tabla de puntuación sugerida

La actividad Packet Tracer vale 60 puntos. Las cuatro preguntas valen 10 puntos cada una.